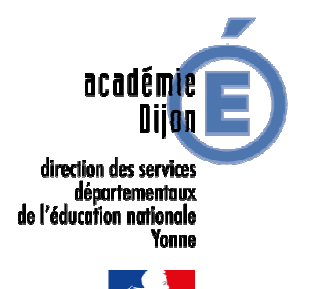

## FICHE DE PROCEDURE N° 2 – AFFELNET 6<sup>ème</sup> VOLET1

## Etape n° 1 – Le 22 mars 2016

EDITION ET REMISE DU VOLET 1 ACCOMPAGNE DE LA LETTRE D'INFORMATION AUX FAMILLES

Le 22 mars 2016, les directeur se connectent à AFFELNET 6<sup>ème</sup> en passant par le portail d'identification avec leurs clés OTP.

A partir de la liste des élèves de son école, le directeur sélectionne ceux pour lesquels il éditera le **volet 1 de la fiche de liaison.** 

Ce volet1 est adressé aux familles, qui doivent le renseigner notamment l'adresse de l'élève à la rentrée scolaire prochaine, et le retourner à l'école **pour le 04 avril 2016.** 

- Ils fourniront un justificatif en cas de :
  - Déménagement effectif ou prévu,
  - Garde alternée : chacun des deux parents sous réserve de l'accord de l'autre peut demander le collège du secteur de son domicile, un écrit manifestant cet accord sera alors demandé.

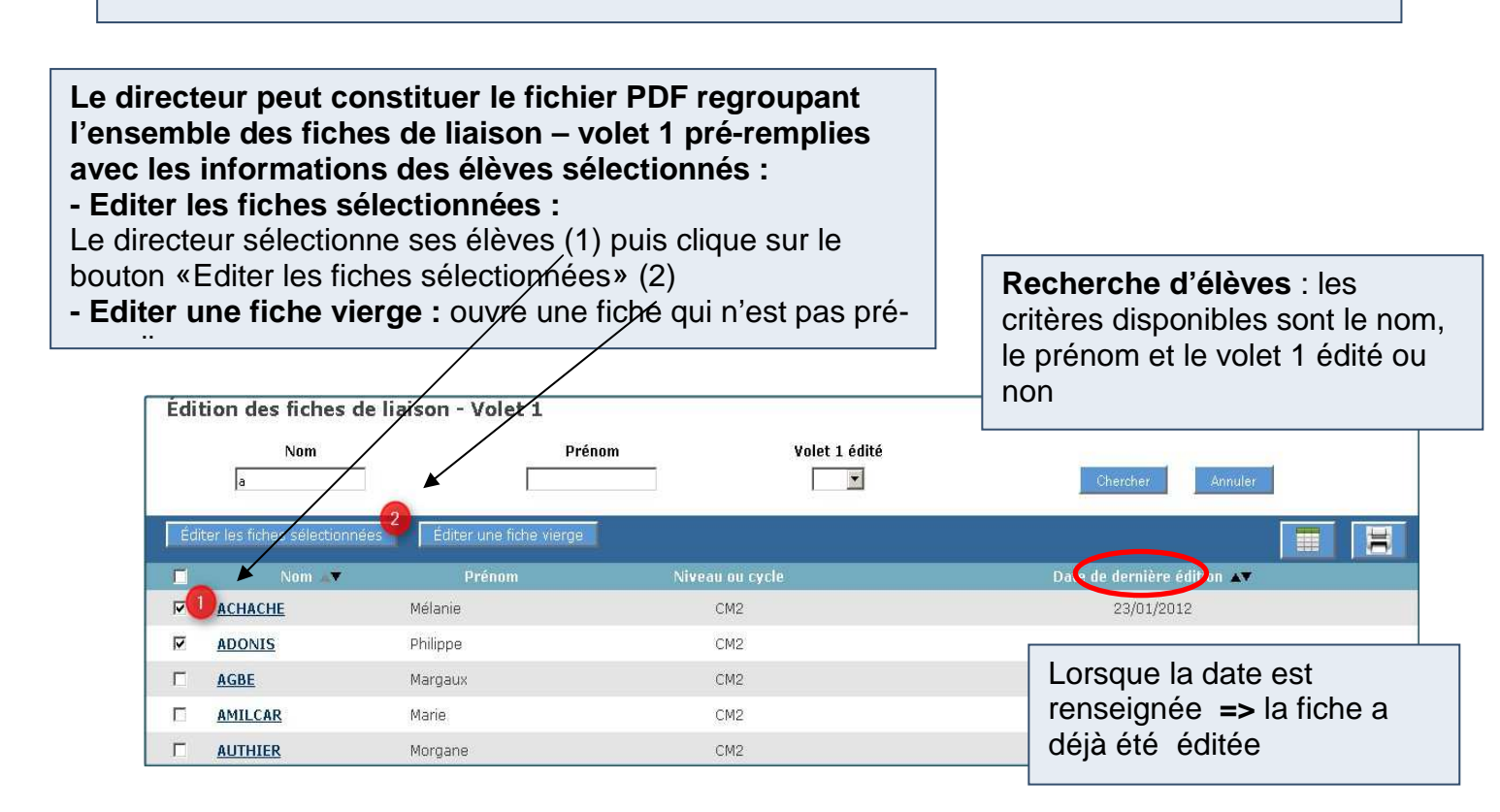

Le menu Edition du volet 1 propose 4 fonctionnalités : - Editer le volet 1 de la fiche de liaison d'un ou plusieurs élèves

- Editer le volet 1 d'une fiche de liaison vierge
- Consulter la fiche récapitulative de l'élève (volet 1 non édité)
- Modifier le dossier de l'élève (volet 1 édité)

Toute modification de la liste des élèves susceptibles d'entrer en sixième intervenue depuis le 18 mars doit être immédiatement signalée par mail à affelnet689@ac-dijon.fr (changement d'école, arrivée ou départ d'un élève

## Etape n° 2 – Du 04 au 08 avril 2016 SAISIE DE LA LANGUE ETUDIEE A L'ECOLE ET DU COLLEGE DE SECTEUR

- > Dès le retour du volet 1, les directeurs saisiront :
  - les modifications éventuellement apportées par les familles. Les données modifiables dans AFFELNET 6<sup>ème</sup> sont l'adresse et le responsable légal. En cas d'erreur de saisie constatée, la modification sera effectuée dans SCONET par le collège d'affectation.
  - le collège de secteur correspondant à l'adresse de l'élève à la rentrée et la langue vivante étudiée à l'école. En cas de doute sur le collège de secteur, se reporter au site de la direction des services départementaux de l'éducation nationale <u>http://ia89.ac-dijon.fr/?sectorisation</u>.

|                                       | Le direc<br>école à u<br>(1)-Sélec<br>plusieurs<br>(2)-Sélec<br>étudiée à<br>(3)-Clique | teur peut a<br>un ou plusi<br>ctionner par<br>ctionner une<br>a l'école»<br>ez sur le bo | ffecter la langue<br>eurs élèves:<br>le système des ca<br>langue au niveau<br>uton «Saisir pour |                                                                       |                                             |             |
|---------------------------------------|-----------------------------------------------------------------------------------------|------------------------------------------------------------------------------------------|-------------------------------------------------------------------------------------------------|-----------------------------------------------------------------------|---------------------------------------------|-------------|
| S                                     | aisie des la                                                                            | ngues étudiée                                                                            | s à l'école                                                                                     | <b>he d'élèves</b> : les critère<br>es sont le nom, le préno<br>udiée | es<br>om et la                              |             |
| Su                                    | ccès                                                                                    |                                                                                          | 5 50 AVA                                                                                        |                                                                       |                                             |             |
| • 1                                   | a mise à jour a ét                                                                      | é effectuée avec suc                                                                     | cès                                                                                             |                                                                       |                                             |             |
|                                       | Nom Prénom                                                                              |                                                                                          | Prénom                                                                                          | Langue                                                                | Chercher                                    | Annuler     |
| Langue étudiée à l'école : Allemand M |                                                                                         |                                                                                          |                                                                                                 | 2                                                                     | 3 J <sub>In</sub> Saisir pour la sélection  |             |
|                                       |                                                                                         |                                                                                          |                                                                                                 |                                                                       |                                             | 1           |
| F                                     | Nom 🗸 🔻                                                                                 | Prénom                                                                                   | Niveau ou cycle ▲▼                                                                              | Adresse de résidenc                                                   | e de l'élève à l'entrée en 6 <sup>ème</sup> | Langue      |
|                                       | ACHACHE                                                                                 | Mélanie                                                                                  | CM2                                                                                             | 177 rue Gabriel Philippe 92200 NEUILLY-SUR-SEINE                      |                                             |             |
| Г                                     | ADONIS                                                                                  | Philippe                                                                                 | CM2                                                                                             | 161 AV DU PD POMPIDOU 92200 NEUILLY-SUR-SEINE Ang                     |                                             | Anglais lv1 |
| Γ                                     | <u>AGBE</u>                                                                             | Margaux                                                                                  | CM2                                                                                             | 81 allée Henri Sellier 92200 NEUILLY-SU                               | R-SEINE                                     | Anglais lv1 |
| 2                                     | AMILCAR                                                                                 | Marie                                                                                    | CM2                                                                                             | 149 square Albert Camus 92200 NEVILL                                  | Y-SUR-SEINE                                 |             |
| •                                     | AUTHIER                                                                                 | Morgane                                                                                  | CM2                                                                                             | 72 rue Eugène Labiche 92200 NEUILLY-                                  | SUR-SEINE                                   |             |

Possibilité de consulter/modifier le dossier d'un élève en cliquant sur son nom Affecter un collège de secteur à un ou plusieurs élèves :

Ce collège dépend de l'adresse de l'élève à la rentrée scolaire prochaine (indiqué par les familles sur le volet1)

(1)-Sélectionner par le système de cases à cocher un ou plusieurs élèves

(2)-Sélectionner un collège grâce à l'aide à la saisie «?»

(3)-Cliquer sur «Saisir pour la sélection» (lors de la validation, un message indique qu'un nouveau collège va être affecté au dossier)

| m           | om                    | Prénon            | n Collège de secteur                                           | Chercher Annuler                              |
|-------------|-----------------------|-------------------|----------------------------------------------------------------|-----------------------------------------------|
|             | Collège de secteur 05 | 508487 ? 2        |                                                                | 3 Saisir pour la sélection                    |
|             |                       |                   |                                                                | 1                                             |
| 1 Nom 🔊     | Prénom                | Niveau ou cycle 🗚 | Adresse de résidence de l'élève à l'entrée en 6 <sup>ème</sup> | Collège de secteur                            |
| MALLAVAL    | Rayan                 | CM2               | 159 rue Sainte Sophie 92200 NEUILLY-SUR-SEINE                  | 0550848Y - CLG EMILIE CARLES 55170 ANCERVILLE |
| MEURILLON   | Raven                 | CM2               | 88 rue saint cloud 92200 NEUILLY-SUR-SEINE                     | 0550848Y - CLG EMILIE CARLES 55170 ANCERVILLE |
| MILLANIYAGE | Fanorenantsoa         | CM2               | 168 Rue André Chérier 92200 NEUILLY-SUR-SEINE                  | 0550848Y - CL Une coche rou                   |
| MUVA        | Laurine               | CM2               | 106 rue des Agnettes 92200 NEUILLY-SUR-SEINE                   | dans la coloni                                |

## Cas particulier :

🞍 Secteur unique de recrutement des collèges Mallarmé-Montpezat à Sens :

Les directeurs recevront la liste de leurs élèves avec le collège de secteur déterminé à saisir dans l'application. Tout élève domicilié sur ce secteur unique à la rentrée 2016 qui ne serait pas vu affecté un collège doit immédiatement être signalé à la DSDEN affelnet689@ac-dijon.fr.

- \rm Elèves scolarisés dans domiciliés dans autre un département :
- Elèves scolarisés dans le département de l'Yonne mais sectorisés dans un département limitrophe (Loiret, Nièvre) :

le Le volet 2 doit être édité sans saisie de collège de département de l'Yonne mais secteur et le collège de secteur correspondant au domicile doit être indiqué manuelle dans le cadre B du volet 2 afin de le mentionner aux responsables légaux des élèves.

Si ces élèves désirent être scolarisés dans un collège du département de l'Yonne, ils doivent l'indiquer dans le cadre F du volet 2 comme une demande de dérogation.

Elèves sectorisés à la fois dans l'Yonne et dans le Loiret :

Le collège de secteur dans l'Yonne est saisi. Si ces élèves désirent être scolarisés dans un collège du département du Loiret, les familles barreront le collège de secteur icaunais et indiqueront celui du Loiret.

Le volet 2 peut être édité En cas de difficultés : d'application des consignes de saisie : merci de contacter la division des élèves Cécile PUPILLE: 03.80.72.20.13 ou Noëlly BALLABIO: 03.86.72.20.10 d'authentification ou d'accès à l'application : merci de contacter votre PRTICE ou les référents à la direction départementale des services de l'éducation nationale Pascal Sausset : 03.86.72.20.20

Vous pouvez également poser vos questions par mail "affelnet689@ac-dijon.fr", une réponse vous sera apportée dans les meilleurs délais.